## Подписка на получение SMS-сообщений об оценках учащихся

### (ИНСТРУКЦИЯ для родителей МБОУ «Гимназия №2» НМР РТ)

Если вы зарегистрированы на портале госуслуг, то
а) войдите под своим логином (номер сотового телефона и паролем)

| Гелефон: |           |   |       |      |
|----------|-----------|---|-------|------|
| +796561  | 14        |   | - i   |      |
| апример, | 919123456 | 7 |       |      |
| Тароль   |           |   |       |      |
|          |           |   | Ī     | **** |
| 🖉 Запомн | ить меня  |   |       |      |
|          | 2.0       |   | LOUIT | -    |

б) Если забыли пароль, то нажмите на ссылку, и запросите контрольную строку, указав номер своего телефона и символ на картинке.

# Запрос контрольной строки для смены пароля

| Вам по электронной почт | е или на сотовый телефон.                 |  |
|-------------------------|-------------------------------------------|--|
| Телефон:                | +791788<br>Например, 9191234567           |  |
| Защита от роботов:      | обновить<br>9                             |  |
|                         | введите символы, изображенные на картинке |  |
|                         |                                           |  |
| < Назад                 | Запросить >                               |  |

### в) Введите контрольную строку и новый пароль

L

| Логин или телефон:    | 91788<br>Например user ил | и 9191234567 |  |
|-----------------------|---------------------------|--------------|--|
| Контрольная строка:   | 81746                     |              |  |
| Новый пароль:         |                           | 33311421     |  |
| Подтверждение пароля: |                           |              |  |

```
Пароль успешно изменён.
```

### Вход на портал

| Телефон:              | +7 <b>91788</b><br>Например, 9191234567 |  |
|-----------------------|-----------------------------------------|--|
| Пароль:               |                                         |  |
| Запомнить меня:       |                                         |  |
| были пароль?          |                                         |  |
| спользуитесь формои з | апроса пароля.                          |  |
|                       |                                         |  |

2. Откройте меню, нажав на стрелку рядом со своим логином.

| 91788                  |
|------------------------|
| Личные данные          |
| Уведомления            |
| Ответы на заявления    |
| Народный контроль      |
| Народная экспертиза    |
| История операций       |
| Банковские карты       |
| Настройки              |
| ІТ-Чемпион             |
| Автоматические платежи |

3. Перейдите к пункту «Личные данные» и введите информацию о своем ребенке (или детях) в разделе «Дети» и «Образование» и сохраните.

Примечание. У некоторых учеников изменены логины и пароли, поэтому необходимо уточнить все у классного руководителя.

| Личные данные       | Личные данные                                |   |
|---------------------|----------------------------------------------|---|
| Уведомления         | Логин Изменить                               |   |
| Ответы на заявления | E-mail Добавить                              |   |
| Народный контроль   |                                              |   |
| Народная экспертиза | ИНФОРМАЦИЯ О ПОЛЬЗОВАТЕЛЕ                    |   |
| История операций    | Фамилия                                      |   |
| Банковские карты    | Имя                                          |   |
| Настройки           | Отчество                                     |   |
| П-Чемпион           | Дата рождения                                |   |
| Автоматические      | Пол                                          |   |
| платежи             | СНИЛС                                        |   |
|                     | ИНН                                          |   |
|                     |                                              |   |
|                     | статус данные не нодтверждены                |   |
|                     | Редактировать                                |   |
|                     |                                              |   |
|                     | АВТОМОБИЛИ                                   | • |
|                     | жкх                                          | • |
|                     | Связь                                        | • |
|                     | СОЦИАЛЬНАЯ ИПОТЕКА                           | • |
|                     | дети                                         | • |
|                     | ПАСПОРТНЫЕ ДАННЫЕ                            | • |
|                     | АДРЕС (по прописке)                          | - |
|                     | ПОЛИС ОБЯЗАТЕЛЬНОГО МЕДИЦИНСКОГО СТРАХОВАНИЯ | • |
|                     | ПЕНСИОННЫЙ ФОНЛ                              |   |
| Выйти из системы    |                                              | · |

| Добавить ребе                                     | нка                                                                                                    |
|---------------------------------------------------|----------------------------------------------------------------------------------------------------|
| Фамилия ребенка *                                 |                                                                                                    |
| Имя ребенка *                                     |                                                                                                    |
| Отчество ребенка                                  |                                                                                                    |
| Дата рождения                                     |                                                                                                    |
| Пол                                               |                                                                                                    |
| Серия<br>свидетельства о<br>рождении              | В серии должны присутствовать цифры, знак «дефис» и буквы русского алфавита:<br>например, І-КБ (или 1-КБ), ІІ-КБ (или 2-КБ). |
| Номер<br>свидетельства о<br>рождении              | Номер свидетельства о рождении должен состоять из 6 цифр, например, 123321.                                                  |
| Дата выдачи<br>свидетельства о<br>рождении        |                                                                                                    |
| Показывать<br>информер статуса в<br>очереди в ДОУ | 🔲 Поля Серия и Номер свидетельства о рождении должны быть заполнены.                                                         |
| Медицина                                          | <b>•</b>                                                                                                    |
| Образование                                       | ▲<br>▲                                                                                                    |
| Логин ребенка в<br>edu.tatar.ru                   | 30350                                                                                                    |
| Пароль ребенка в<br>edu.tatar.ru                  | ••••                                                                                                    |
| Показывать<br>информер<br>просмотра оценок        | 🔲 Поля логин и пароль родителя или ребенка в edu.tatar.ru должны быть заполнены.                                             |
| Детский сад                                       | ▼                                                                                                    |
| Сохранить                                         |                                                                                                    |

4. Перейдите в раздел «Настройки», откройте вкладку «Уведомления», поставьте галочку (если ваш оператор Мегафон, поставьте галочку в столбце push).

| Личные данные             | Уведомления                                                                |                            |                 |            |                   |                |
|---------------------------|----------------------------------------------------------------------------|----------------------------|-----------------|------------|-------------------|----------------|
| Тандонления               | Информеры Уве                                                              | домления                   | Смена пар       | 008        | TIDHERSKO K ECHA  | Удаление       |
| Ответы на заявлении       |                                                                            |                            | 10000000        | e::://     | -/                |                |
| Народный контроль         | Для возножности получения уве                                              | домлений по е-г            | mail, ero необх | одино укла | ите и подтвердити |                |
| Народная экстертисы       | Тип уведомления:                                                           | 57                         | ms              | push       | e-mail            | Личный кабинет |
| История операций          | Получение информации по новы<br>за нарушения ПДД                           | и штрафам                  |                 | $\wedge$   |                   | 10             |
| Банковские карты          | Получение информации о сформированных<br>счет-фактурах(счетах к оплате)    |                            |                 | 12         |                   | 8              |
| Настройки                 |                                                                            |                            | $\checkmark$    | <b>↓</b>   |                   |                |
| П Акомписии               | Получение информации об оцен                                               | ках ребенка 💧              | 8               | 100 I      |                   |                |
| Автоматические<br>платежи | Получение информации об изме<br>статуса Ваших событий в раздел<br>контроль | нении 🔋                    | 3               |            |                   | 8              |
|                           | Получение информации о начис                                               | пениях ДОУ 🔋               | 0               |            |                   |                |
|                           | Получение информации о прохо<br>через систему контроля и учета<br>(СКУД)** | дах ребенка — [<br>доступа | 9               |            |                   |                |
|                           | Получение информации о банко<br>операциях по Школьной карте**              | вских                      | 3               |            |                   |                |

Подписка на sms, push и е-mail бесплатная. \*\*\*

Личный кабинет